# JASMAC-33 講演・ポスター発表用 Zoomマニュアル

本学会で使用するzoomの データーセンターの地域は 日本とアメリカのみ に限定されています

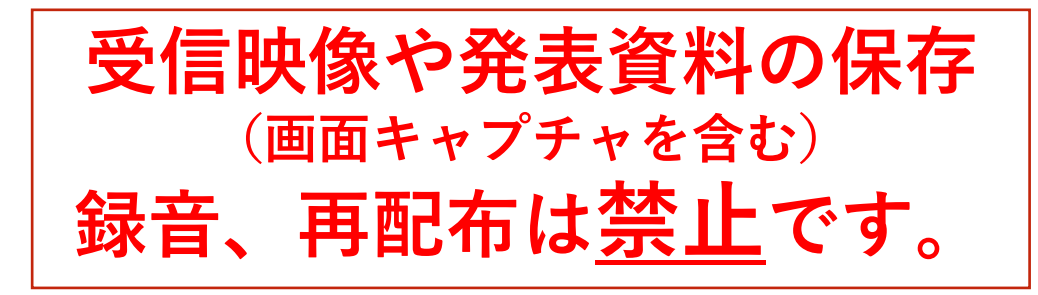

#### 2021年10月5日公開 JASMAC-33実行委員会

本マニュアルは、京都大学大学院教育学研究科 澁川幸加氏が作成された「Zoomマニュ アル」を一部改変して作成しました。

### 講演・ポスター発表への参加の手順

- JASMAC-33事務局会から、登録されたメール アドレス宛に10月8日までにご案内メールを送 ります。
  - 案内メールには以下の重要な情報が記載されています。削除しないようにお願いします。
    ミーティングURL
    ミーティングID
    パスワード
- ② Zoomを立ち上げてください。
- ③ 参加をクリックし、ミーティングIDと名前、パ スワードを入力してください。
  - ミーティングID → メールに記載
  - 名 前
     日 前
     氏名(所属)
    例)宇宙太郎(JASMAC)
  - パスワード → メールに記載

 発表時間の10分前には、ご入室ください。
 会場係が参加確認を行います。
 座長より呼びかけが聞こえましたら、ご返答し、 発表を始めてください。

## 各セッションの部屋の入り方 (その1)

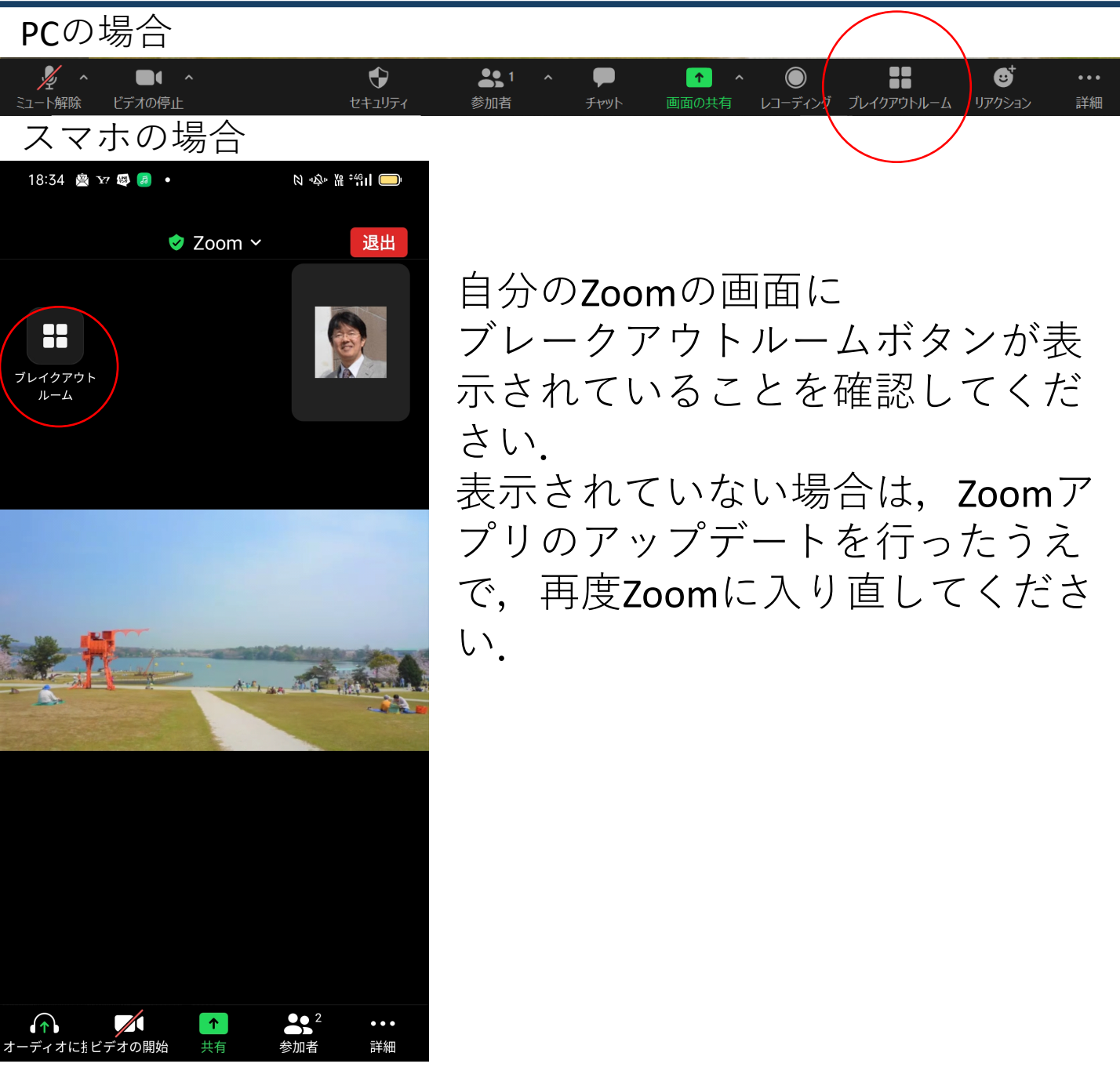

### 各セッションの部屋の入り方 (その2)

○メイン会場:Zoomに入ったところがメイン会場です ○A会場・B会場:ブレークアウトルームへ移動 ○毛利ポスターセッション:ブレークアウトルームへ移動

#### <u>ブレークアウトルームへの移動方法</u>

| ブレイクアウトルーム               | 🔜 ブレイクアウトルーム- 進行中 | $\times$ |
|--------------------------|-------------------|----------|
| をクリックし.                  | ▼ A会場(OS講演)       | 参加       |
| ま示されたブ<br>レークアウト         | ▼ B会場(一般講演)       | 参加       |
|                          | ▼ 毛利審査室           | 参加       |
|                          | ▼ ポスター発表室 A       | 参加       |
| ルームから部産                  | ▼ ポスター発表室 B       | 参加       |
| を選択し参加                   | ▼ ポスター発表室 C       | 参加       |
|                          | ▼ ポスター発表室D        | 参加       |
| 市屋を修動した  ・  国々い  ・  エ  ゥ | ▼ ポスター発表室 E       | 参加       |
| い場合は,冉皮                  | ▼ ポスター発表室 F       | 参加       |
|                          | ▼ ポスター発表室G        | 参加       |
| をクリック                    | ▼ ポスター発表室日        | 参加       |
|                          | ▼ ポスター発表室 I       | 参加       |
| 退出時は                     | ▼ ポスター発表室 〕       | 参加       |
| 「ルームを退出する」               | ▼ 休憩室1            | 参加       |
| をクリック                    | ▼ 休憩室2            | 参加       |
|                          |                   |          |

休憩室は練習用などご自由にお使いください

#### 招待URLから直接参加した場合の参加者 名の変更方法

<u>招待URL</u>からオンライン会議室に参加すると、
 アカウントに登録された名前が表示されてしまいます。

■ 以下の方法で参加者名を変更してください。

Session番号+氏名(所属)例)OS2-1 宇宙太郎(JASMAC)

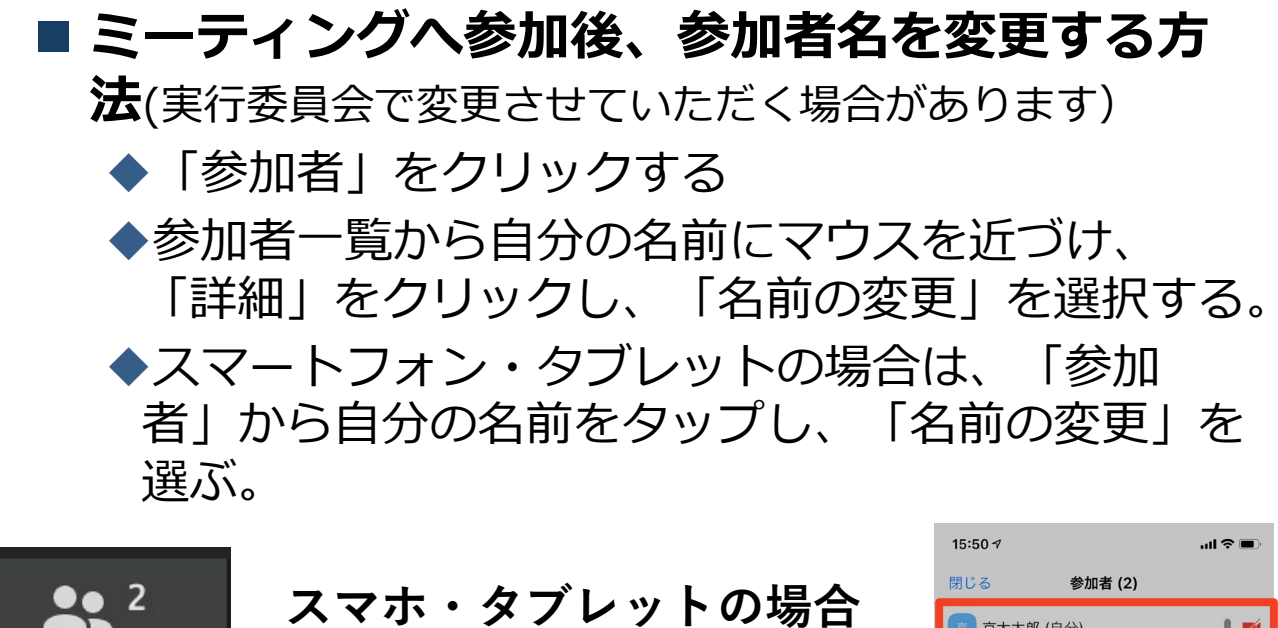

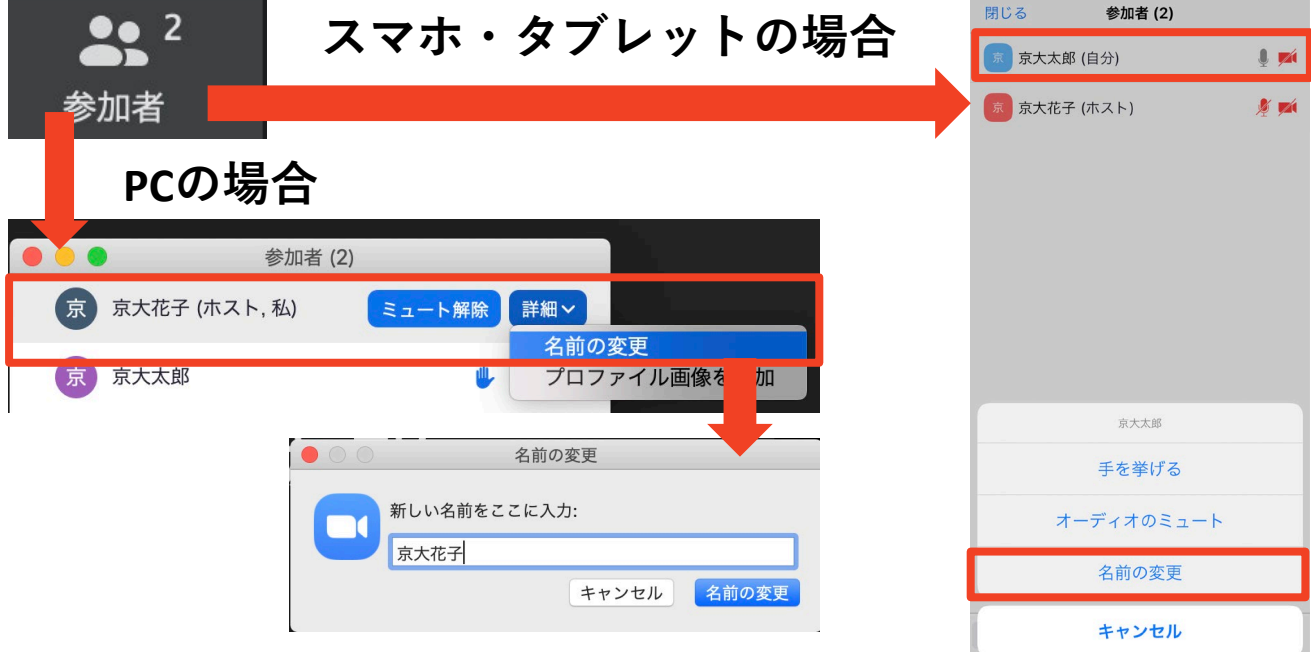

### マイク・スピーカーの設定

■聴講時、準備中はマイクをミュート・カメラをオン に設定してください。

◆「ミュート解除」、「ビデオの開始」をクリックす ると設定を変更できます。

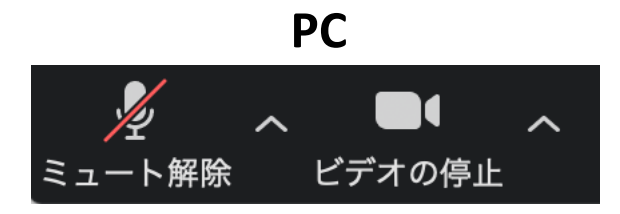

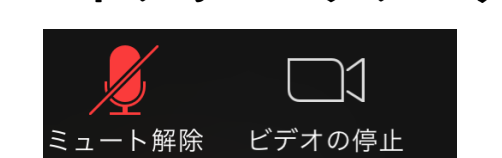

スマートフォン・タブレット

■発表時は、必ずスピーカーの設定をイヤフォンか外 部接続スピーカーに変更してください。

◆PCのスピーカーだとマイクがその音を拾い、ハウリ ングが起こりやすくなります。

■ミュート機能の右隣「<sup>^</sup>」マークをクリックし、使 用するマイクとスピーカーを選択してください。

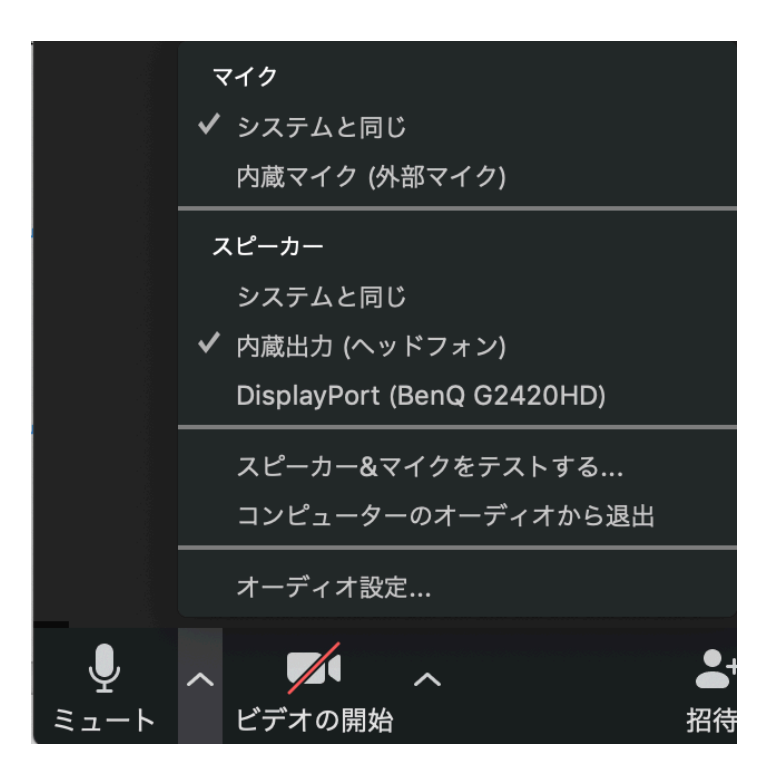

### 講演室での全体の流れ (メイン会場, A会場, B会場)

|                     | 会場係<br>(共同ホスト)                        | 座長                                 | 講演者                         |
|---------------------|---------------------------------------|------------------------------------|-----------------------------|
| セッション<br>開始<br>10分前 | 講演者の確認<br>(名前の前に<br>講演番号が入って<br>いるか?) | 講演者の順番<br>など確認<br>聴講者のマイクオ<br>フの確認 | 名前の前に<br>セッション番号を<br>入れる    |
|                     | 聴講者の<br>マイクオフの確<br>認                  | 「手を挙げる」<br>PPTの説明                  | マイク、カメラオン<br>になっているか確認      |
| 0分                  | 事務局画面で時<br>間提示スタート                    | 講演者の紹介                             | 講演開始                        |
| 15分                 | ベルを鳴らす                                | 質疑、討論開始                            | 2番目の講演者<br>スタンバイ            |
| 20分                 | ベルを鳴らす                                | 質疑討論終了                             | マイクオフに<br>なっているなって<br>いるか確認 |
| 0分                  |                                       | 講演者の紹介                             | 2番目の講演開始                    |

## 毛利審査室での全体の流れ

|                         | 会場係<br>(共同ホスト)                    | 毛利先生    | ポスター発表者                |
|-------------------------|-----------------------------------|---------|------------------------|
| セッ<br>ション<br>開始<br>10分前 | 発表者の確認<br>(名前の前に発表番号が<br>入っているか?) |         | 名前の前に<br>発表番号を<br>入れる  |
|                         | 聴講者のマイクオフ<br>の確認                  |         | マイク、カメラオン<br>になっているか確認 |
| 0分                      | 会場係で時間提示ス<br>タート                  |         | 発表開始                   |
| 3分                      | ベルを鳴らす                            | 質疑、討論開始 | 次の発表者<br>スタンバイ         |
| 5分                      | ベルを鳴らす<br>終了を告げる                  | 質疑討論終了  | マイク、カメラオン<br>になっているか確認 |
| -1分                     | 次の発表者の確認                          |         | 次の発表開始                 |

### ポスター発表室A~Jでの流れ

|                  | 会場係<br>(共同ホスト)                                      | 審査員・聴講者 | ポスター発表者                |
|------------------|-----------------------------------------------------|---------|------------------------|
| 休憩時<br>間         | 共同ホストになって<br>いるか確認                                  |         |                        |
| セッ<br>ション<br>開分前 |                                                     |         |                        |
|                  | 発表者の確認<br>会場係として自己紹<br>介<br>(名前の前に発表番号が<br>入っているか?) |         | 名前の前に<br>発表番号を<br>入れる  |
|                  | 聴講者のマイクオフ<br>の確認                                    |         | マイク、カメラオン<br>になっているか確認 |
| 0分               | 会場係で時間提示ス<br>タート                                    | 質疑、討論開始 | 発表開始                   |
| 60分              | ベルを鳴らす<br>終了を告げる                                    | 質疑討論終了  |                        |